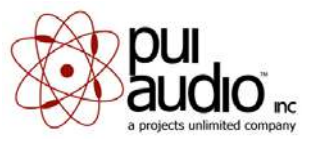

## Programmable Indicator Software Installation

This software is designed to work with the following Windows operating systems: 2000, XP, Vista and Win 7

- 1. Double-click on the setup.exe file after downloading and unzipping the setup.zip file to initialize the setup wizard.
- 2. Click on "Next"

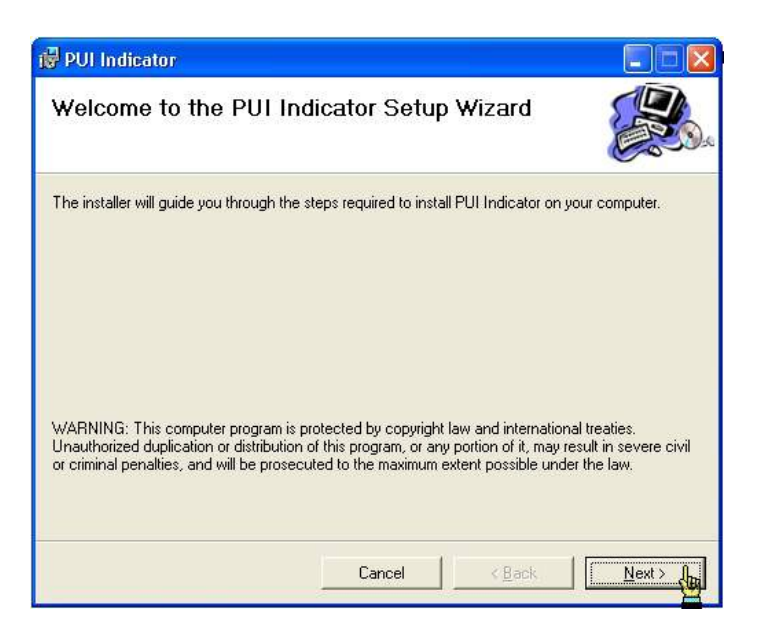

3. Select the location in which you would like to install the software. The default location is "C:\Program Files\PUI Audio\". If you wish to select a different location click on "Browse" and point the Setup Wizard to that location. Determine if you would like the software installed so that all users assigned on this computer can access it or just the current user and then click "Next".

| PUI Indicator                                  |                         |                       |                    |
|------------------------------------------------|-------------------------|-----------------------|--------------------|
| Select Installation Folde                      | ır                      |                       |                    |
| The installer will install PUI Indicator to th | e following folder.     |                       |                    |
| To install in this folder, click "Next". To in | nstall to a different f | older, enter it below | or click "Browse". |
| <u>F</u> older:                                |                         |                       |                    |
| C:\Program Files\PUI Audio\                    |                         |                       | B <u>r</u> owse    |
|                                                |                         |                       | <u>D</u> isk Cost  |
|                                                |                         |                       |                    |
| Install PUI Indicator for yourself, or for     | anyone who uses ti      | his computer:         |                    |
| C Everyone                                     |                         |                       |                    |
| Just me                                        |                         |                       |                    |
|                                                |                         |                       |                    |
|                                                | 600000                  |                       |                    |

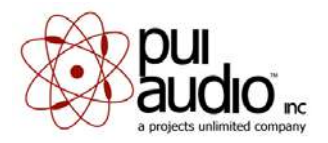

4. Confirm the installation by clicking on "Next" and the installation will begin.

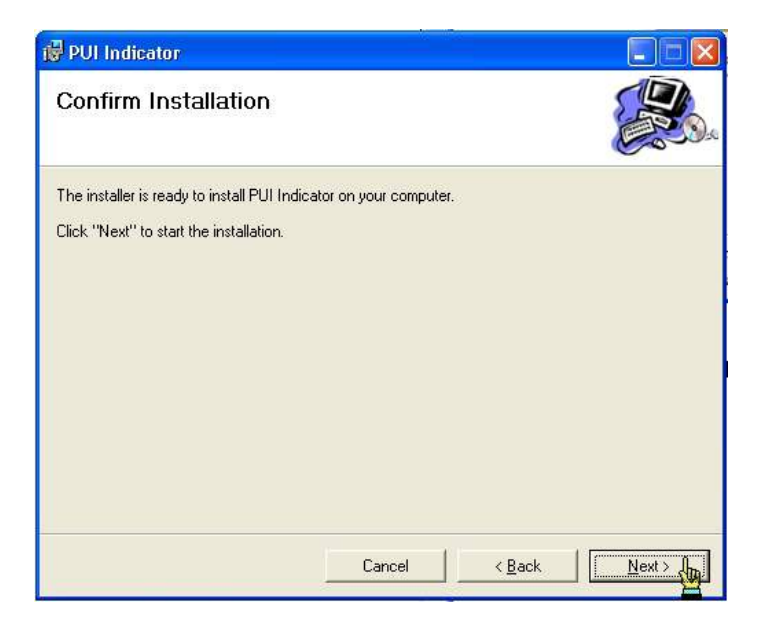

5. When the installation is complete, click "Close"

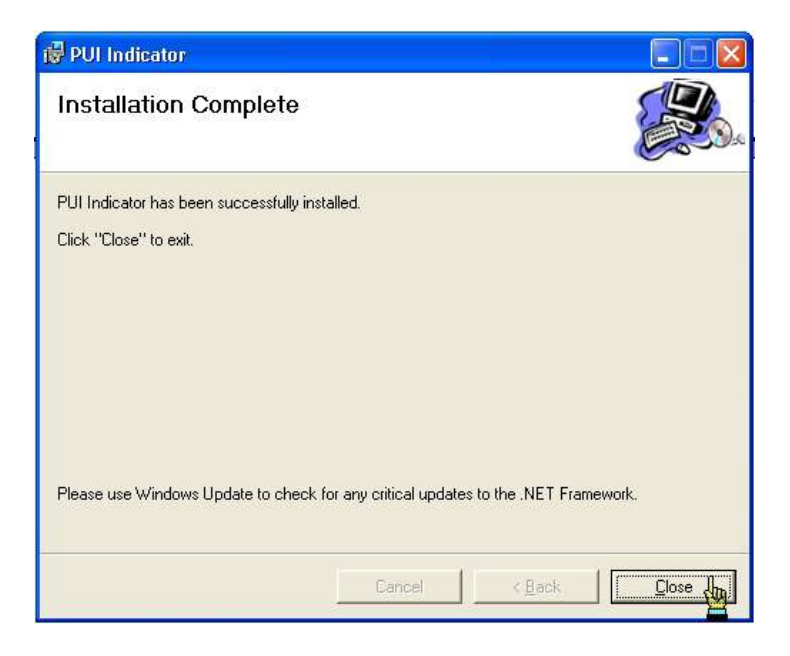

- 6. You can now remove the setup.exe and the setup.zip files from your system.
- 7. The program can now be accessed from the "Start" menu. See Programming Instructions for further information on programming the device.
- 8. The software can be uninstalled by going to "Add or Remove Programs" through the Control Panel.